## EXAM SCHEDULING INSTRUCTOR MANUAL

Welcome to the DSPSgo Exam Scheduling Instructor Tutorial! This is a two-part instruction manual that will show you how to access and submit testing information using our new user-friendly online system. Your participation as a faculty member is key in supporting the success of Disabled Students Programs & Services.

## Part 1: How to access course testing Information

**Step 1:** Click on <u>DSPSgo</u> to access the online portal. You will also be able to access the online portal through our website.

Step 2: After you have clicked on DSPSgo you will now be on the Instructor Information homepage.

**Step 3**: Click courses to sign in and view the information regarding any of your courses.

|                                             |                                                                                                    | <u>نې</u>                                | 2 bthrift . log out |
|---------------------------------------------|----------------------------------------------------------------------------------------------------|------------------------------------------|---------------------|
| Courses                                     | Accommodation letters Help                                                                                 |                                          |                     |
| nstructor                                   | r Information                                                                                              |                                          |                     |
| Nelcome to t                                | the Instructor Information website. You can use this website to:                                           |                                          |                     |
| <ul><li>View ac</li><li>Tell us a</li></ul> | accommodations that have been assigned to your students<br>about your upcoming mid-terms, tests or quizzes |                                          |                     |
| Please click t                              | the <u>courses</u> ink in the menu in order to get started. You will be asked to                           | o login using your school login account. |                     |
|                                             | DSPS Office 714-895-8721  DSPS HTC 714-895-832                                                             | 2   dsps@gwc.cccd.edu                    |                     |

**Step 4**: After you have clicked on courses this page will request your MyGWC username and password. Simply enter the information and select login.

| Username                                | 222 | FAQs                 |
|-----------------------------------------|-----|----------------------|
| glopez4                                 |     |                      |
| Password                                | ×   | Check System Status  |
| •••••                                   |     |                      |
| Login                                   |     | Technical Support    |
| What's My Username?<br>Forgot Password? | ×   | Maintenance Schedule |

**Step 5**: This page will display all courses that you are currently teaching for the selected term. The system will default to the current term based on the date access.

| our courses are listed below. For instructions, click the 'Help' link.             |                       |
|------------------------------------------------------------------------------------|-----------------------|
| Course                                                                             | Options               |
| DSPS G100 43210<br>SECTION: 001 (TERM: 202012) GW                                  | Accommodation Letters |
| indicates that there is at least one future test/exam in the system for the course | and the second second |
| DSPS Office 714-895-8721  DSPS HTC 714-895-8322   dsps@g                           | gwc.cccd.edu          |

**Step 6:** To change the term and view upcoming Test and Exams, please select the arrow next to the drop-down menu.

| Courses Accommodation letters help                                     |                                  |
|------------------------------------------------------------------------|----------------------------------|
|                                                                        | Show form Summer Service 2020    |
| Jourses                                                                | Show term. Summer Session 2020 V |
| our courses are listed below. For instructions, click the 'Help' link. |                                  |
| Course                                                                 | Options                          |
| DSPS G100 43210<br>SECTION: 001 (TERM: 202012) GW                      | Accommodation Letters            |

## Part 2: Submit testing materials and information for students.

We will demonstrate how to submit testing materials and information to DSPS using our user-friendly online system, DSPSgo.

\* Please note that all testing materials are stored on a secure GWC server and treated as highly confidential. Only the instructor who provided the exam and certified DSPS staff members may access these materials.

**Step 1:** To begin, instructors should first log in and select the courses using a step shown in part 1. Once on this page the user should select the test and exams button for the applicable course.

| Courses     | Accommodation letters        | Help                           | _             | a burne ing the              |
|-------------|------------------------------|--------------------------------|---------------|------------------------------|
| ourses      |                              |                                | Show term: St | ummer Session 2020 ✔ Refresh |
| our courses | are listed below. For instru | ctions, click the 'Help' link. |               |                              |
| Course      |                              |                                |               | Options                      |
| OSPS G100   | 43210                        |                                |               | Accommodation Letters        |

**Step 2**: On this page select the mini calendar to expand the calendar view, use the arrow shown here to navigate between the months. Please select the actual date that the test will be held for your course and click "Add this test" to continue.

| Courses      | Accommodation letters        | Help                                               |                                           |             | bunn <u>log our</u>                 |
|--------------|------------------------------|----------------------------------------------------|-------------------------------------------|-------------|-------------------------------------|
| Schedule     | ed tests and examination     | ons for:                                           |                                           |             |                                     |
| SPS G100     | 43210 section 001 (202012) G | W: Bryson Thrift (2020 Jun 1 to Jul 31)            |                                           |             |                                     |
| our schedu   | led accommodated examination | is for this course are listed below. Please select | the Update link for the test              | you are pro | oviding                             |
| formation of | or materials for             |                                                    | an e station de la constation de la const |             |                                     |
| Tell us al   | bout an upcoming test        |                                                    |                                           |             |                                     |
| Date of tes  | st: Add                      | this test                                          |                                           |             |                                     |
| ate and a    | 44 4 August 2020 + ++        |                                                    |                                           |             |                                     |
| vpe          | 2 3 4 5 6 7 1                | Class test time                                    | Previously                                | Submitted   | Action                              |
| 21           | 9 10 11 12 13 14 1           |                                                    | confirmed                                 | file        | -                                   |
| lest         | 16 17 18 19 20 21 2          | 9:15 PM (120 minutes)<br>Last modified: 2020-07-29 | No                                        |             | Confirm/Edi                         |
| Test         | 23 24 25 26 27 28 29         | 10:00 AM (125 minutes)                             | © Yes                                     | Submit      | Passed                              |
|              | 6 7 8 9 10 11 1              | Last modified: 2020-07-23                          |                                           | file        | cutoff -<br>please call<br>or email |
| Test         | July 20                      | 10:00 AM (120 minutes)                             | No                                        |             | Passed                              |
|              | Monday (2020)                | Last modified: 2020-07-09                          |                                           |             | please call<br>or email             |
| Test         | July 13                      | 10:00 AM (120 minutes)                             | No                                        |             | Passed                              |
|              | Monday (2020)                | Last modified: 2020-07-09                          |                                           |             | cutoff -<br>please call             |

**Step 3**: The course date previously selected will automatically populate on this page. You will be able to cancel at any time during the next few steps to start over. Select the menu clock to the right of the test start time text box to select the time the exam will start. Repeat this for the time the course will end as shown here.

\*If your course does not start or end at any of the available times you may delete and type the minutes using your keyboard. Please do not include any additional testing time as our office will account for any extra time. When done click "Next".

| Test details     | 1 Tost / Exa                                                                | m Info                                    | rmatio                             | 2                       |                         |                          |                         |                          |                          |                         |
|------------------|-----------------------------------------------------------------------------|-------------------------------------------|------------------------------------|-------------------------|-------------------------|--------------------------|-------------------------|--------------------------|--------------------------|-------------------------|
| Studente         | I. IESI / EXC                                                               |                                           | matio                              | 1                       |                         |                          |                         |                          |                          |                         |
| Test Information | Course: DSPS                                                                | G100 43                                   | 3210 sec                           | t. 001 (2               | 02012) 0                | 3W                       |                         |                          |                          |                         |
| Submit changes   | Please enter th<br>list. We will cal<br>please contact<br>Date of test (yyy | e original<br>culate an<br>us.<br>y-mm-dd | l test stard<br>d apply a<br>): 20 | t and end<br>ppropriate | times ma<br>e time exte | nually, or<br>ensions. I | click on t<br>f you mus | he clock i<br>t cancel t | cons to p<br>this test b | bick from a<br>booking, |
|                  | Test start time:<br>Test end time:                                          | 9:15<br>11:1:                             | 5 PM                               | 0<br>0                  |                         |                          |                         |                          |                          |                         |
|                  |                                                                             | Time Picker<br>6:00 AM                    | 6:15 AM                            | 6:30 AM                 | 6:45 AM                 | 7:00 AM                  | 7:15 AM                 | 7:30 AM                  | 7:45 AM                  | t Cance                 |
|                  | DSPS Office                                                                 | 8:00 AM                                   | 8:15 AM                            | 8:30 AM                 | 8:45 AM                 | 9:00 AM                  | 9:15 AM                 | 9:30 AM                  | 9:45 AM                  |                         |
|                  |                                                                             | 10:00 AM                                  | 10:15 AM                           | 10:30 AM                | 10:45 AM                | 11:00 AM                 | 11:15 AM                | 11:30 AM                 | 11:45 AM                 |                         |
|                  |                                                                             | 12:00 PM                                  | 12:15 PM                           | 12:30 PM                | 12:45 PM                | 1:00 PM                  | 1:15 PM                 | 1:30 PM                  | 1:45 PM                  |                         |
|                  |                                                                             | 2:00 PM                                   | 2:15 PM                            | 2:30 PM                 | 2:45 PM                 | 3:00 PM                  | 3:15 PM                 | 3:30 PM                  | 3:45 PM                  |                         |
|                  |                                                                             | 4:00 PM                                   | 4:15 PM                            | 4:30 PM                 | 4:45 PM                 | 5:00 PM                  | 5:15 PM                 | 5:30 PM                  | 5:45 PM                  |                         |
|                  |                                                                             | 6:00 PM                                   | 6:15 PM                            | 6:30 PM                 | 6:45 PM                 | 7:00 PM                  | 7:15 PM                 | 7:30 PM                  | 7:45 PM                  |                         |
|                  |                                                                             | 8:00 PM                                   | 8:15 PM                            | 8:30 PM                 | 8:45 PM                 | 9:00 PM                  | 9:15 PM                 | 9:30 PM                  | 9:45 PM                  |                         |
|                  |                                                                             | 10:00 PM                                  | 10:15 PM                           | 10:30 PM                | 10:45 PM                | 11:00 PM                 | 11:15 PM                | 11:30 PM                 | 11:45 PM                 | •                       |

**Step 4**: Review the students who have scheduled this test with our office, the scheduled test time and duration. Now if the student has scheduled a test time that does not match the time or length of the test for your class please contact the DSPS office at 714-895-8721 or <u>dsps@gwc.cccd.edu</u>. When done select "Next".

| 1. Test details<br>2. Students | 2. Studer<br>GW | nts schee                    | duled to-da            | te for DSPS G100 43210 sect. 001 (202012)                                                                 |
|--------------------------------|-----------------|------------------------------|------------------------|----------------------------------------------------------------------------------------------------|
| 3. Test Information            | Below is the    | list of stude                | ents that have re      | egistered to write this test with us so far. Please review this list an                                   |
| 4. Submit changes              | Student Name 8  | Date                         | Time                   | Acknowledge receipt                                                                                       |
|                                | Test<br>Student | July 28<br>Tuesday<br>(2020) | 10:00 AM to<br>2:10 PM | <ul> <li>acknowledge receipt of this exam request and agree to provide a copy of the<br/>test.</li> </ul> |
|                                | (101)           |                              |                        | $\bigcirc$ I have questions about this request and will contact the disability services department        |
|                                |                 |                              |                        | Previous Next Can                                                                                         |
|                                | DSPS 0          | ffice 714-895-8              | 721( DSPS HTC 714      | I-895-8322   dsps@gwc.cccd.edu                                                                            |

**Step 5:** This page asks detailed information on how the test will be transported and administered. Please complete the requested questions regarding your test parameters and select "Next".

| 1 Test details      | 3. Test Information for DSPS G100 43210 sect. 001 (202012) GW                                                                                                    |
|---------------------|----------------------------------------------------------------------------------------------------|
| Students            |                                                                                                    |
| 3. Test Information | Please Provide the tollowing exam arrangement details:                                                                                                    |
| Submit changes      | 1. Is this guiz/exam on CANVAS?                                                                                                    |
|                     |                                                                                                    |
|                     | Yes with lockdown browser only                                                                                                    |
|                     | Does quiz/exam required access code?                                                                                                    |
|                     |                                                                                                    |
|                     | If you selected "Yes, this quiz/exam is on CANVAS" please read the following directions:                                                                                                    |
|                     | - Please adjust the student's time limit for ALL guizzes/exams to reflect their approved time extension                                                                                                    |
|                     | listed on their Accommodation Letter. If you need any assistance please contact DSPS at (714) 895-8721<br>or dsps@gwc.cccd.edu.                                                                                                    |
|                     | <ul> <li>If the student is requesting to use Kurzweil (screen reader software) for this quiz/exam, you will need to provide an alternate testing format (i.e. Create exception for student in CANVAS that doesn't require Respondus Lockdown Browser, or provide a paper version of the quiz/exam).</li> </ul> |
|                     | 2.Permissible Testing Support                                                                                                    |
|                     | No additional accommodations allowed                                                                                                    |
|                     | ⊠ Open Book<br>⊠ Open Notes                                                                                                    |
|                     | □ 3x5 card                                                                                                    |
|                     | ☐ Scientific/Non-Graphing Galculator                                                                                                    |
|                     | Dictionary/Spell Check                                                                                                    |
|                     | Other                                                                                                    |
|                     | 2. Even Dresurement Dreferences                                                                                                    |
|                     | <u>3. Exam Procurement Preferences</u>                                                                                                    |
|                     | I will deliver the exam to DSPS by the date prior to the exam in the following manner:                                                                                                    |
|                     | * I will email the materials to dsps@gwc.cccd.edu                                                                                                    |
|                     | If the student arrives late to schedule exam, how would you like DSPS to handle?<br>✓ Subtract amount of time late from alloted test time.<br>□ After 10 minutes late, do not allow to take quiz/exam<br>Other:                                                                                                |
|                     | 4.Exam Procurement Preference:                                                                                                    |
|                     | I would like DSPS to return the exam to me in the following manner:                                                                                                    |
|                     | <ul> <li>►</li> <li>DSPS may electronically return the exam to my GWC email account </li> </ul>                                                                                                    |
|                     | If the exam is to be returned via email, the students original exam should be:                                                                                                    |
|                     | ★ Shredded (5 busines days) ✓                                                                                                    |
|                     | 5 Additional Instructions:                                                                                                    |
|                     |                                                                                                    |
|                     | 6.Instructor Contact Information                                                                                                    |
|                     | * Preferred Contact 714-895-8721<br>Phone:                                                                                                    |
|                     | * Email: dsps@gwc.cccd.edu ×                                                                                                    |
|                     | Previous Next Cancel                                                                                                    |
|                     | DOFO VIINUE / 14-090-0721] DOFO HTU / 14-090-0322   USPS@YWC.CCCU.BUU                                                                                                    |

**Step 6**: This page allows instructors to review the listing information and upload documentation. Click the select button to search for the actual examination file. Navigate to the folder in your computer that holds test and materials. Select the file that needs to be uploaded and click open if a file has been correctly uploaded. You should see the file name to the right of a select box. When done select "Submit Changes".

| Confirm examine review the inter-<br>int your changes. It<br>st details<br>PS G100 43210 s<br>b July 28, 2020 . I<br>st information<br>p List 1<br>in Beek<br>in Notes<br>phing Calculator | A details for DSPS G100 43210 sect. 001 (202012) GW mation below and click the "Submit changes" button at the bottom of this form to it year trave any quantities or concerns please do not hesitate to contact us.  A details for DSPS G100 43210 sect. 001 (202012) GW Types trave any quantities or concerns please do not hesitate to contact us.  A details for DSPS G100 43210 sect. 001 (202012) GW Types trave any quantities or concerns please do not hesitate to contact us.  A details for DSPS G100 43210 sect. 001 (202012) GW Types trave any quantities or concerns please do not hesitate to contact us.  A details for DSPS G100 43210 sect. 001 (202012) GW Types Types Types Types Types Types  A details for DSPS G100 43210 sect. 001 (202012) GW Types Types |
|----------------------------------------------------------------------------------------------------|----------------------------------------------------------------------------------------------------|
| e review the inter<br>at your changes. I<br>st details<br>PS G100 43210 s<br>o July 28, 2020 . 1<br>st information<br>p List 1<br>m Bank<br>in Notes<br>phing Calculator                   | metton below and click the "Submit changes" button at the bottom of this form to<br>it year forwer any quantians or concerns please do not hesitate to contact (as<br>ecct. 001 (202012) GW<br>10:00 AM - 12:05 PM<br>Yes with lockdown browser only<br>yes<br>yes<br>yes<br>i will email the materials to dsps@gwc.cccd.edu                                                                                                    |
| at your changes. I<br>st details<br>PS G100 43210 s<br>b July 28, 2020 . 1<br>st information<br>p List 1<br>m Book<br>m Notes<br>phing Calculator                                          | It year have any quantians or concerns please do not headate to contact or<br>ecct. 001 (202012) GW<br>10:00 AM - 12:06 PM<br>Yes with lockdown browser only<br>yes<br>yes<br>I will email the materials to dsps@gwc.cccd.edu                                                                                                    |
| st details<br>PS G100 43210 s<br>p July 28, 2020<br>st information<br>p List 1<br>m Benk<br>m Notes<br>phing Calculator                                                                    | rect. 001 (202012) GW<br>10:00 AM - 12:06 PM<br>Yes with lockdown browser only<br>yes<br>yes<br>I will email the materials to dsps@gwc.cccd.edu                                                                                                    |
| PS G100 43210 s<br>o July 28, 2020 .<br>st information<br>p List I<br>m Book<br>m Notes<br>phing Calculator                                                                                | Yes with lockdown browser only<br>yes<br>yes<br>I will email the materials to dsps@gwc.cccd.edu                                                                                                    |
| st information<br>p List 1<br>m Book<br>m Notes<br>phing Calculator                                                                                                    | Yes with lockdown browser only<br>yes<br>yes<br>I will email the materials to dsps@gwc.cccd.edu                                                                                                    |
| p List I<br>m Book<br>m Notes<br>phing Calculator<br>C email acco                                                                                                    | Yes with lockdown browser only<br>yes<br>yes<br>I will email the materials to dsps@gwc.cccd.edu                                                                                                    |
| m Book<br>m Notes<br>phing Calculator<br>PS may electr<br>C email acco                                                                                                    | yes<br>yes<br>yes<br>I will email the materials to dsps@gwc.cccd.edu                                                                                                    |
| n Notes<br>phing Calculator<br>PS may electr                                                                                                    | yes<br>yes<br>I will email the materials to dsps@gwc.cccd.edu                                                                                                    |
| phing Calculator                                                                                                    | yes<br>I will email the materials to dsps@gwc.cccd.edu                                                                                                    |
| PS may electr                                                                                                    | I will email the materials to dsps@gwc.cccd.edu                                                                                                    |
| S may electr                                                                                                    | ronically return the exam to my                                                                                                    |
| S may electr                                                                                                    | ronically return the exam to my                                                                                                    |
| e chian acce                                                                                                    | unt                                                                                                    |
| edded (5 bus                                                                                                    | ines days)                                                                                                    |
| -895-8721                                                                                                    |                                                                                                    |
| s@gwc.cccd                                                                                                    | edu                                                                                                    |
|                                                                                                    |                                                                                                    |
| upload a digi<br>heets (for eac<br>e of your sche<br>y be accesse<br>PDF's (.pdf).<br>onggifbmp.                                                                                           | ital copy of the exam here, a paper copy of the exams,<br>ch student registered in your course) must be delivered to<br>eduled test or exam. When uploading files here, please<br>d using standard business software such as 1) Word<br>3) Excel Spreadsheets (.xls, xlsx), 4) Powerpoints (.ppt,<br>.tif).                                                                                                    |
|                                                                                                    | Previously uploaded tests                                                                                                    |
|                                                                                                    | upload a dig<br>heets (for ear<br>of your schr<br>be accesse<br>PDF's (.pdf).<br>nggifbmp,                                                                                                    |

**Step 7**: You have successfully submitted your Test/Exam information. Select "Back to the test listing", you will be brought back to the scheduled examination page. You may add additional tests or modify existing tests there. If you have multiple files you may send the additional files to <u>dsps@gwc.cccd.edu</u>

\*Please remember to log out when you are done.

|         |                                        |      | 🍃 🤰 bthrift . <u>log</u> |
|---------|----------------------------------------|------|--------------------------|
| Courses | Accommodation letters                  | Help |                          |
|         | a archanithing a contract and / archan |      |                          |